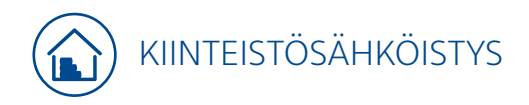

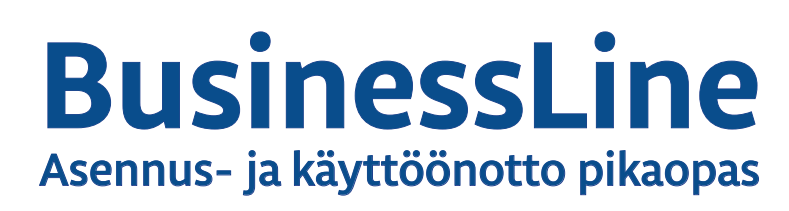

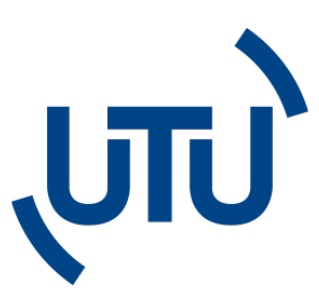

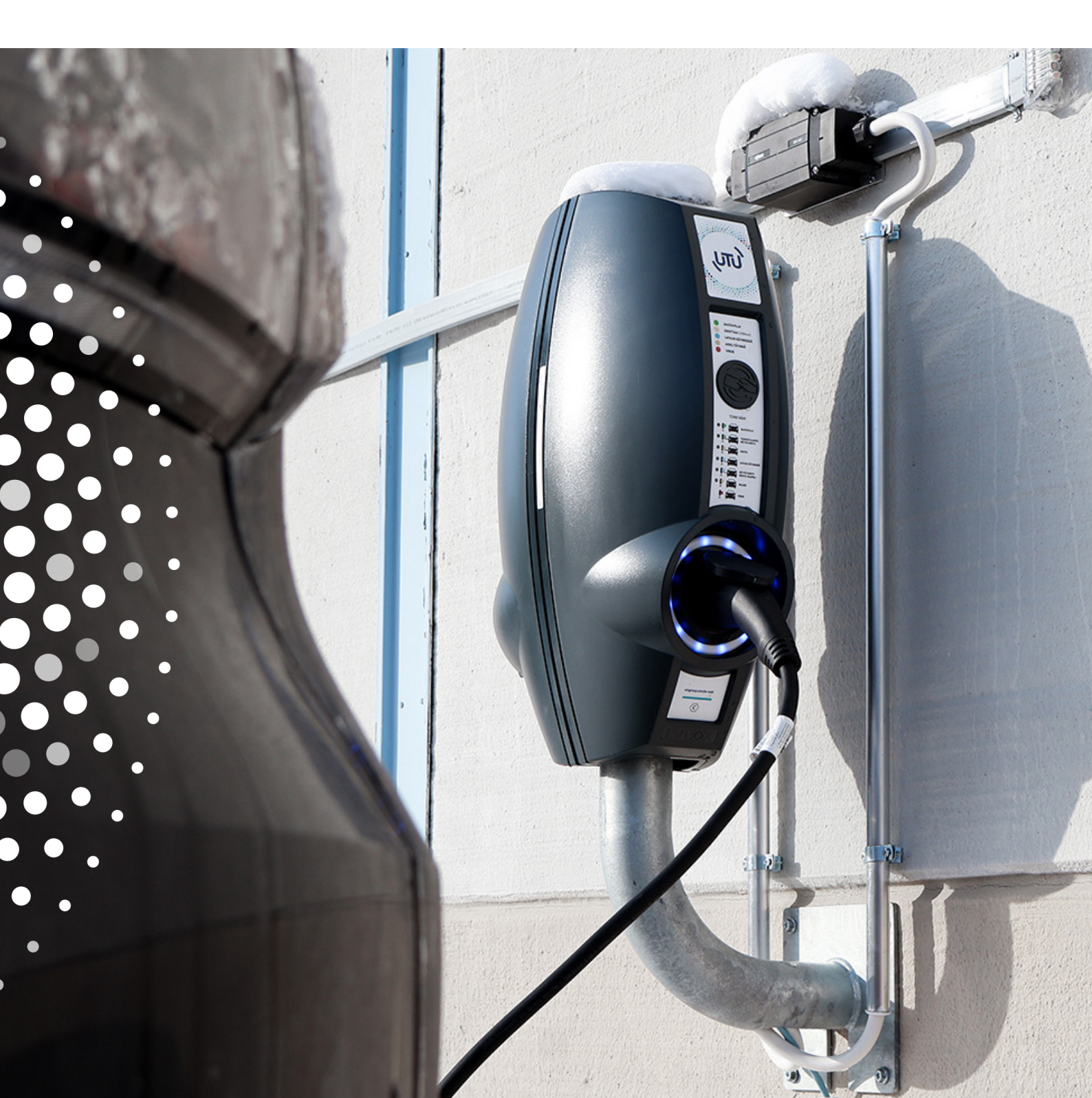

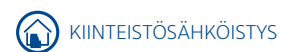

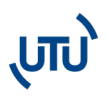

# 1. BUSINESSLINE -ASEMIEN ASENNUSOHJE

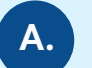

### RS-485 -VÄYLÄN KAAPELOINTI LATAUSASEMIEN VÄLILLE

BusinessLine asema vaatii kuormanhallintaa varten jatkuvan RS-485 väylän HUB- ja SAT-laitteiden välistä tiedonsiirtoa varten. Järjestelmä vaatii toimiakseen 1 kpl HUB-liittimen ja sen perään voidaan asentaa max. 19 SAT-liitintä.

RS485-kaapelointi kytketään sarjaan HUB-aseman liittimestä ja SAT-aseman liittimen välille. Liitin sijaitsee latausasemassa ohjaimen oikealla puolella (Huom. ei voi kytkeä tähti- tai T-verkkoon).

Kaksipuolisissa HUB-SAT tai SAT-SAT laitteissa aseman sisäinen RS-485 johdotus on jo valmiina.

Kaapelin tulee olla parikierrettyä häiriösuojattua modbus käyttöön tarkoitettua kaapelia (S/FTP) esim. CAT6a tai CAT7.

RS-485 -väylän tulee jatkua katkeamatta koko latausryhmän läpi. Tämän vuoksi häiriösuojaus jatketaan liittimien kohdalla ja maadoitetaan ketjun alku tai loppupäästä.

RS-485 -väylän maksimipituus on 1200m latausasemien sijoittelusta riippumatta.

Viimeisen aseman liittimiin asennetaan 120 ohmin vastus, joka sisältyy HUB-toimitukseen.

Häiriösuojauksen voi jatkaa esim. kuvanmukaisella liittimellä.

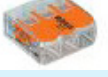

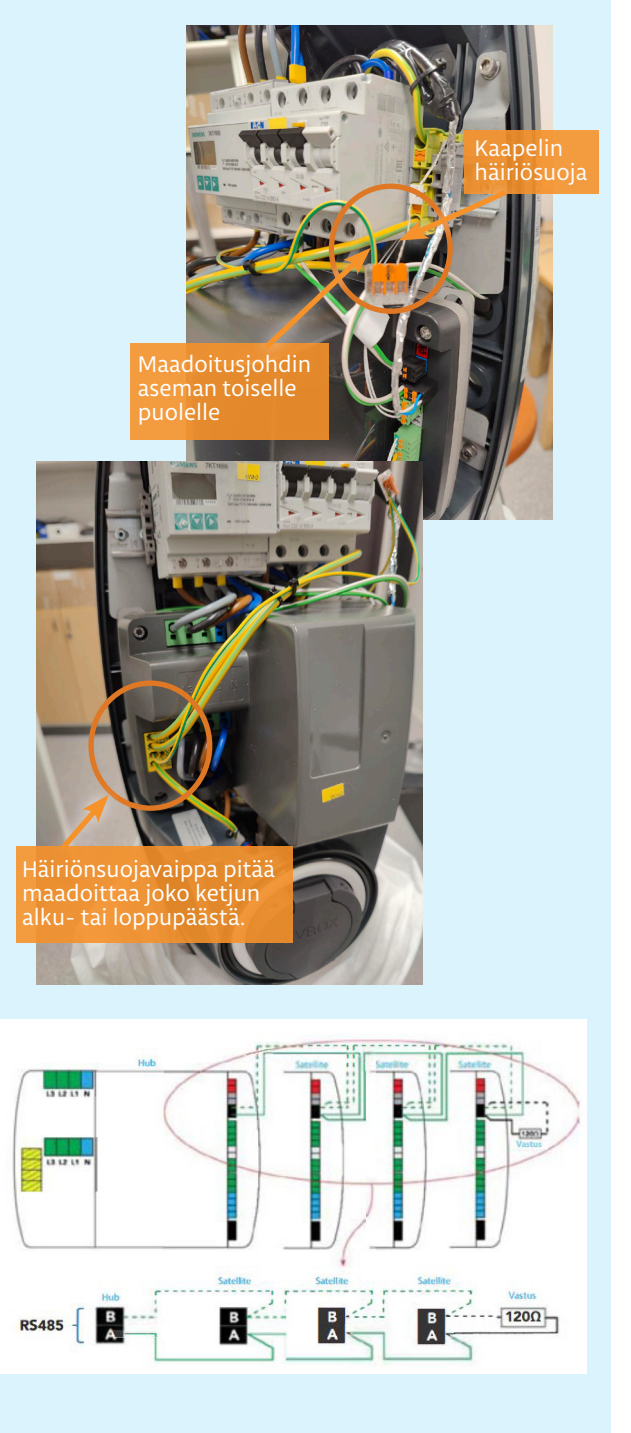

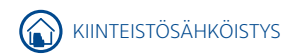

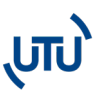

B.

#### LATAUSASEMARYHMISSÄ TOTEUTETTAVA VAIHEEN KIERTO

Latausasemille tulee toteuttaa vaiheenkierto, jotta latausvirta kuormittaisi mahdollisimman tasaisesti verkkoa. Esim. hybridiautot lataavat pääsääntöisesti vain yhdestä vaiheesta.

Asennuksen yhteydessä tulee asentajan ottaa ylös asennuksen syöttökaapelin vaiheiden kiertojärjestys.

Vaihekierto tulisi toteuttaa kierrättämällä syöttökaapelin vaiheistusta seuraavasti:

- Asema1: L1, L2, L3
- Asema2: L3, L1, L2
- Asema 3: L2, L3, L1
- Asema 4: L1, L2, L3 jne..

Mikäli kohteessa on käytössä 2-os. asemat, joissa asemien väliset johdotukset ovat tehdasasenteisia, johdotuksia ei tule muuttaa vaihekierron osalta.

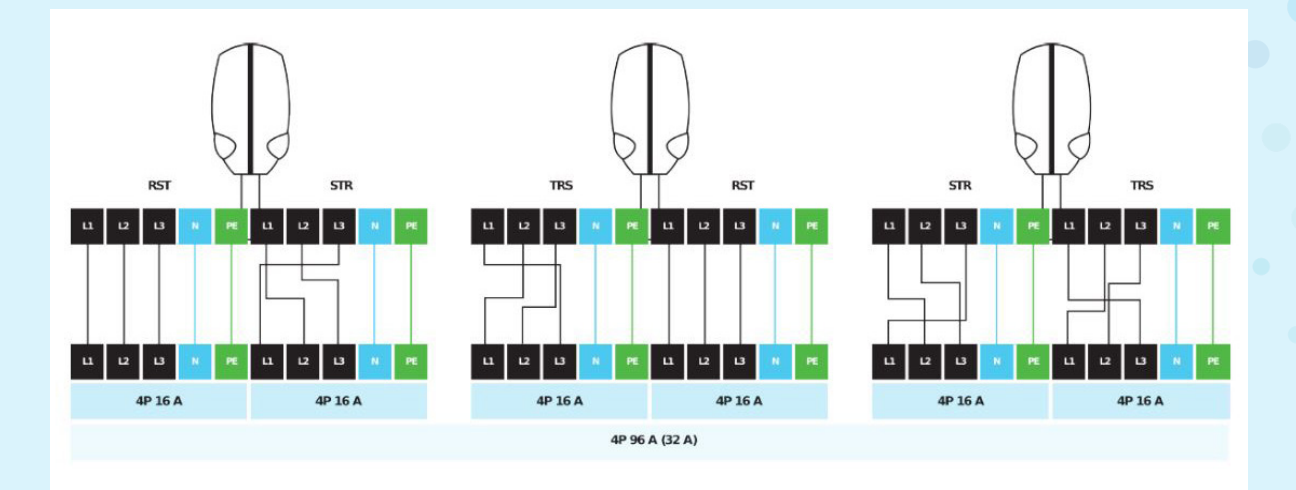

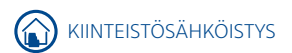

# C. KÄYTTÖÖNOTTOON VAADITTAVAT TIEDOT

Kun asema on sähköistetty, UTU voi käyttöönottaa aseman sovittuun taustajärjestelmään.

Käyttöönoton ajankohta on yleisesti hyvä sopia UTUn kanssa noin 2-3 päivää ennen ajankohtaa. Kts. yhteystiedot tämän ohjeen viimeiseltä sivulta. Käyttöönoton jälkeen asemat ovat käyttökunnossa esim. käyttöönottomittauksia varten.

Käyttöönoton yhteydessä UTU päivittää asemat. Asemien päivityksen kesto riippuu SAT-asemien määrästä.

#### KÄYTTÖÖNOTTOON YHTEYDESSÄ ON KERÄTTÄVÄ:

- Autopaikkakohtainen liitinnumerointi
- Liitinnumerokohtainen vaiheiden kiertojärjestys
- Mahdollinen liitinkohtainen maksimivirtaraja tai latausasemaryhmäkohtainen virtaraja

Autopaikkakohtainen liitinnumero on sijoitettuna Type2-liittimen kannen alapuolelle esim. ID 21371719

\*Latausaseman liittimien numero löytyy pistorasian kannen alta, kts. kuvat alla.

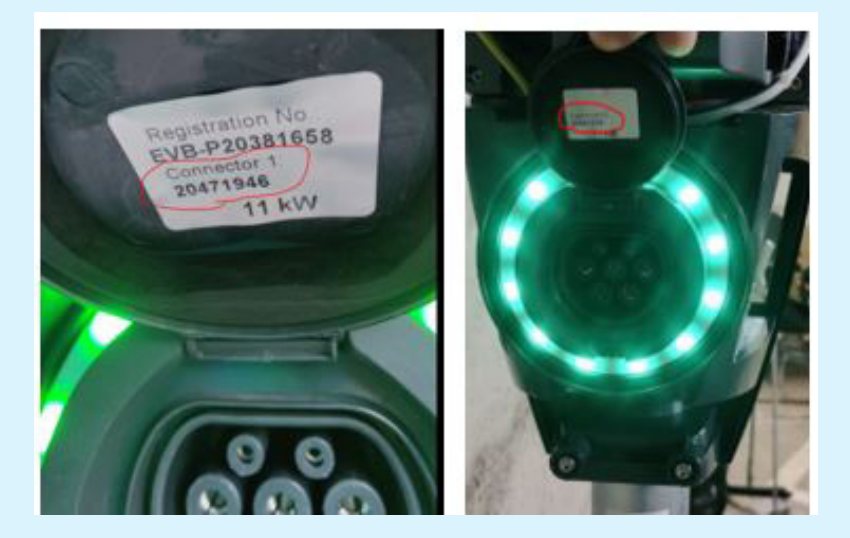

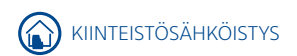

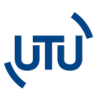

# 2. BUSINESSLINE-ASEMIEN KÄYTTÖÖNOTTO

Kun laite on asennettu ja kaapelit kytketty, se pitää käyttöönottaa. Varmista ensin, että asennus ja kaapelointi on suoritettu ohjeiden mukaisesti. Asemaa voidaan käyttää sekä offline- että online-tilassa. Huom! Jos laitetta käytetään offline-tilassa, siihen ei ole mahdollista saada etätukea ja päivityksiä.

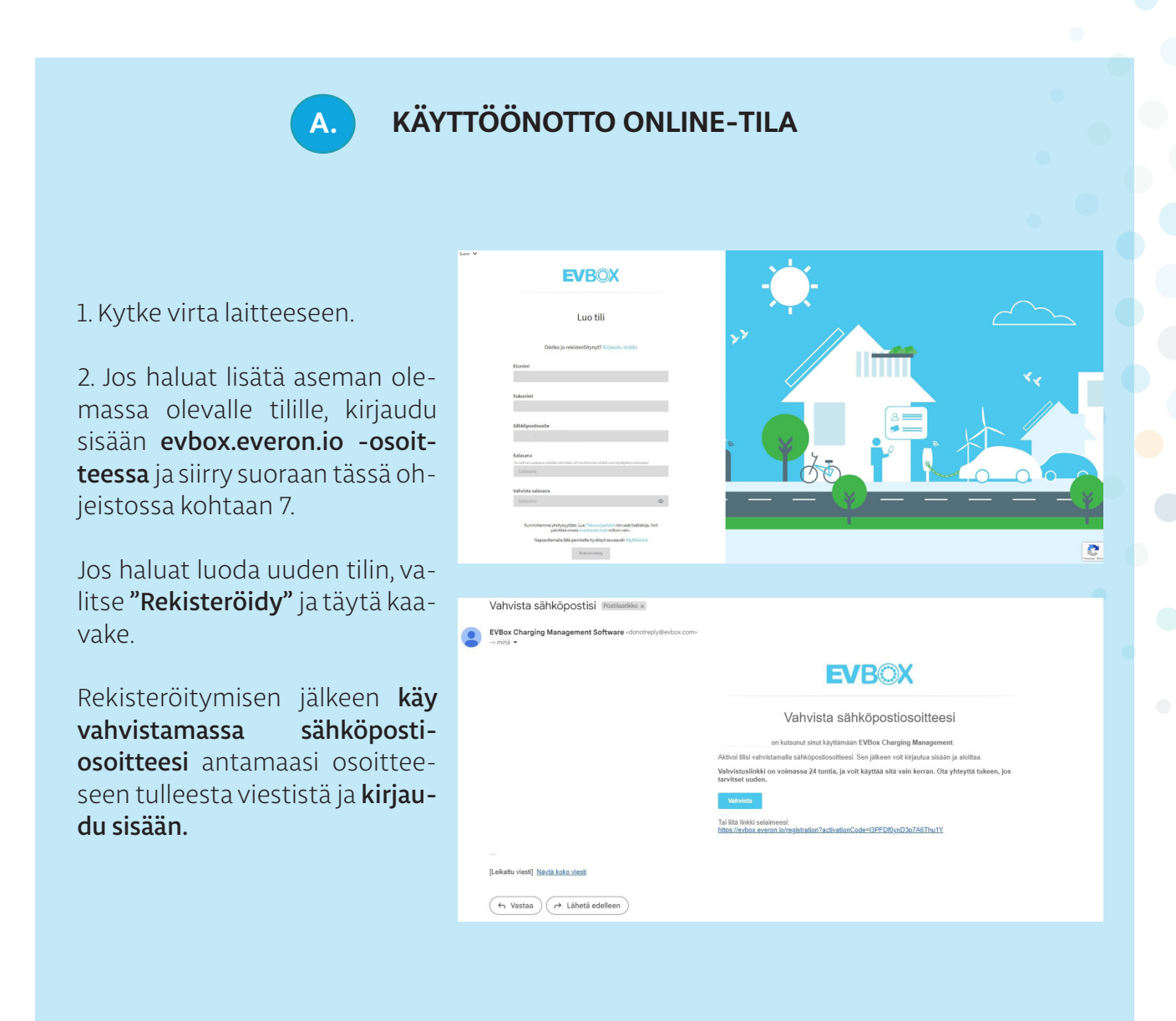

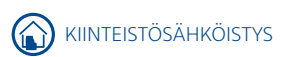

# ຸບາບ)

**A.** 

### **KÄYTTÖÖNOTTO ONLINE-TILA**

3. Valitse kieli ja paina **"Seuraava".** 

4. Valitse kohteesta ja käytöstä riippuen **työ-**TAI kuluttajatili.

5. Anna tilille nimi ja täytä loput kohdat kaavakkeesta.

6. **Tilisi on nyt aktivoitu,** ja voit lisätä sekä asemia että kortteja tilillesi.

| Profill                                              | Laskutustiedot                             | Profili                                                                 | Laskutustiedot                                                 |
|------------------------------------------------------|--------------------------------------------|-------------------------------------------------------------------------|----------------------------------------------------------------|
| ervetuloa,                                           | Ì                                          | Laskutustiedot                                                          |                                                                |
| ilin käyttöönottoa varten on tehtävä vielä muutama r | 10pea toimenpide. Valitse haluamasi kieli. | Anna tiedot laskuja ja hyvityksiä varten.                               |                                                                |
| English                                              |                                            | Tili                                                                    |                                                                |
| Nederlands                                           |                                            | Tilityyppi<br>Kerro tilin käyttötarkoitus.                              |                                                                |
| Български                                            |                                            | <ul> <li>Kuluttaja</li> </ul>                                           |                                                                |
| Čeština                                              |                                            | Tilin nimi<br>Luo tilille erottuva nimi. Sallittu enintään 150 aakkosnu | imeerista tai erikoismerkkkä (väliilyöntejä lukuun ottamatta). |
| Dansk                                                |                                            |                                                                         |                                                                |
| Deutsch                                              |                                            | Osoite<br>Tämä osoite näkyy laskuissasi                                 |                                                                |
| Español                                              |                                            | Маа                                                                     |                                                                |
| Français                                             |                                            | Valitse yksi                                                            | ~                                                              |
|                                                      |                                            | Kadun nimi                                                              |                                                                |

## LATAUSASEMAN LISÄÄMINEN JÄRJESTELMÄÄN

7. Valitse vasemmalta **"Asemat"** ja **"Hallinta"**. Paina alhaalta oikealta sinistä + -merkkiä ja valitse **"Aktivoi asema"**.

8. "Aktivoi asema" -ruudussa anna latausaseman pakkauksessa mukana tullut **laitetunnus** (EVB-P...-alkuinen numerosarja) **ja turvakoodi.** 

Tunnus ja turvakoodi on toimitettu HUB-aseman yhteydessä.

Nimeä myös laite tässä vaiheessa ja paina **"Seuraava"**.

| EVBOX                                            | Koontinäyttö |                                                                                                    |                                          |                                                                                                    |                   |      |
|--------------------------------------------------|--------------|----------------------------------------------------------------------------------------------------|------------------------------------------|----------------------------------------------------------------------------------------------------|-------------------|------|
| Koontinäyttö                                     |              |                                                                                                    |                                          |                                                                                                    |                   |      |
| Stant<br>⇒ Atmat<br>∴ Kyangt<br>⇒ Tan<br>≅ Karas | 11 краци<br> | • 72,31 %<br>Antonia<br>Canadiana<br>Canadiana                                                         | 1 TR                                     | Line and the second second sec | incontia<br>and   | Aund |
|                                                  | [            | Lisätiedot<br>Aseman tiedot<br>Anna aseman tiedo                                                       | sijainti Laskutustiedo                   | ot Laskutussuunnitelma                                                                                                    | e<br>Yleiskatsaus |      |
|                                                  |              | Aseman tunnus<br>Vaaditaan 1–48 markkiä 11<br>EVB-P17060001<br>Turvakoodi<br>Vaaditaan 1–36 markkiä 11 | iman välitjoöntejä<br>Iman välitjoöntejä |                                                                                                    |                   |      |
|                                                  |              | <b>Viite Valinnainen</b><br>Helppo nimi auttaa sinua                                                   | multdemaan birniin aaeman                |                                                                                                    |                   |      |
|                                                  |              |                                                                                                    |                                          |                                                                                                    | Seuraava          |      |

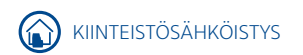

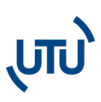

#### **KÄYTTÖÖNOTTO ONLINE-TILA** Α. unnitelma Latausominaisuudet Latausprofiili Tapahtumat 9. Määritä laitteen osoite: Tammiston kauppatie 26 Poista määritys 60.29312875452451 24,98064579562731 - maa Maa - katuosoite Kadun nimi - kaupunki - postinumero Talon numero Kaupunki Lisäksi voit sijoittaa aseman Postinumero kartalla oikealle paikalle. Kartta Satelliitti Peruuta

#### 10. Aseta laskutustiedot ja laskutussuunnitelma tapauskohtaisesti.

| isätiedot Sijainti Laskutustiedot Laskutussuunnitelma Yleiskatsaus | Lisätiedot          | Sijainti                                       | Laskutustiedot                                                 | Laskutussuunnitelma                                                                              | Yleiskatsa |
|--------------------------------------------------------------------|---------------------|------------------------------------------------|----------------------------------------------------------------|--------------------------------------------------------------------------------------------------|------------|
|                                                                    | Valitse laskutuss   | opi <mark>mus</mark> yhdistä                   | imällä ensisijainen tu                                         | uote ja maksusopimus.                                                                            |            |
| askutustiedot<br>nna laskuisassi näkyvät tiedot                    | Vaihe 1 : Valitse   | tuote                                          |                                                                |                                                                                                  |            |
|                                                                    |                     |                                                |                                                                |                                                                                                  |            |
| ili<br>Ilityyppi                                                   |                     | BASE - pri<br>with the b<br>features v<br>char | vate charging<br>asic set of free<br>with an EVBox<br>rge card | STARTER - optimize<br>private charging with<br>EVBox charge cards by<br>using charging schedules |            |
| D Tamā on kuluttajatili                                            |                     | <ul> <li>Yksityine</li> </ul>                  | en lataus                                                      | <ul> <li>Yksityinen lataus</li> </ul>                                                            |            |
| Isoite                                                             |                     | 0,00€<br>eisis                                 | / kuukausi<br>alla AlVia                                       | 3,00 € / kuukausi<br>el sisällä AtVia                                                            |            |
| laa                                                                |                     |                                                | /                                                              | Valitse                                                                                          |            |
| Finland                                                            |                     |                                                |                                                                |                                                                                                  |            |
| (adu                                                               | Vaihe 2 : Valitse   | maksusopimus                                   |                                                                |                                                                                                  |            |
| Enäjärventie 28                                                    |                     |                                                | BASE - 1                                                       | Vuosi -                                                                                          |            |
| alor                                                               |                     |                                                | 0.0                                                            | 0.6                                                                                              |            |
| 28                                                                 |                     |                                                | ei sisäll.<br>laskutetaa                                       | a ALVia                                                                                          |            |
| aupunki                                                            |                     |                                                | kuukau                                                         | sutta                                                                                            |            |
| Pori                                                               |                     |                                                | 0,00 € (el sis                                                 | iáltā AGMa)<br>kauja ()                                                                          |            |
| ostinumero                                                         |                     |                                                | ~                                                              | /                                                                                                |            |
| 28800                                                              | Olen valinnut tilau | ksen, joka kestää                              | 12 kuukautta ja uudiste                                        | taan automaattisesti                                                                             |            |
|                                                                    |                     |                                                |                                                                |                                                                                                  |            |
| < Edellinen Seuraaya                                               | Vaihe 3 : Määritä   | i tälle tilauksell                             | e hankintatilauksen                                            | numero.                                                                                          |            |
|                                                                    | < Edellinen         |                                                |                                                                |                                                                                                  | Seuraava   |

## Α.

## **KÄYTTÖÖNOTTO ONLINE-TILA**

### Alla olevasta taulukosta löydät mahdolliset palvelupaketit.

#### EVBox Everon latauksen hallintaohjelmisto

Helppo, älykäs ja informatiivinen. EVBox latauksen hallintaohjelmisto mahdollistaa sähköautojen latauksen seurannan, hallinnan ja optimoinnin sijainnista riippumatta. <u>https://evbox.everon.io/dashboard</u>

|                                                                                                    | RESIDENTIAL        | BUSINESS                                | WORKPLACE                                                           | COMMERCIAL                                                       |
|----------------------------------------------------------------------------------------------------|--------------------|-----------------------------------------|---------------------------------------------------------------------|------------------------------------------------------------------|
| Ominaisuudet                                                                                                    | Kotilataus         | Yhteisöt, taloyhtiöt                    | Toimistot, taloyhtiöt ja<br>leasingautot                            | Korkean käyttöasteen<br>kohteet                                  |
| Latausaseman etähallinta: reaaliaikainen tilatieto<br>(vapaa/varattu), latauksen aloitus/lopetus etänä,<br>aseman resetointi, kaapelin vapautus | 1AC-latausasema    | Rajolttamaton määrä<br>AC-latausasemia  | Rajoittamaton määrä<br>AC-latausasemia                              | Rajoittamaton määrä<br>AC-latausasemia                           |
| Latausavaimien hallinta – latauksen käynnistys ja<br>lopetus RFID-kortilla tai avaimenperällä*                                                  | 2 RFID tunnistetta | Rajoittamaton määrä<br>RFID tunnisteita | Rajoittamaton määrä<br>RFID tunnisteita                             | Rajoittamaton määrä<br>RFID tunnisteita                          |
| Huipputehon rajoitus ajastuksella tunti/viikkotasolla                                                                                           | Vain AC            | Vain AC                                 | Vain AC                                                             | Vain AC                                                          |
| Pääsy latausanalytiikkaan mm. lataushistoria,<br>liikevaihto, energian kulutus mm. laskutusta varten                                            |                    | *                                       | *                                                                   | *                                                                |
| Ulkoistettu laskutus, maksu ja perintä latauksista (mm.<br>julkinen, työpaikka ja taloyhtiöt)                                                   |                    |                                         | *                                                                   | ¥                                                                |
| Työsuhdeautojen latauskustannuksien<br>automaattinen korvaus, kun työntekijä lataa kotona                                                       |                    |                                         | 1                                                                   | ×                                                                |
| Julkisten latausasemien lataushintojen määritys ja<br>julkaisu online                                                                           |                    |                                         | *                                                                   | ×                                                                |
| UTUn käyttöönattokon sultointi**<br>Tilin avaus, RFID tunnisteiden ja<br>latausasemien lisäys, asetusten optimointi                             | 100 EUR            | 200 EUR /<br>< 20 liitintä              | 300 EUR /<br>< 20 liitintä                                          | 300 EUR /<br>< 20 liitintä                                       |
| AC latausasemat<br>EVBox Elvi ja BusinessLine<br>Kuukausimaksu per pistoke                                                                      | Ilmainen           | 3 EUR                                   | 4,5 EUR<br>lisäksi 10% kWh<br>provisio julkisessa<br>latauksessa*** | 9 EUR<br>lisäksi 5% kWh<br>provisio julkisessa<br>latauksessa*** |
| Kuluttajatilin EVBox Everon<br>latausavaimen/appin käyttä                                                                                       |                    |                                         | Aloitusmaksu ja kW<br>Koskee latausta sekä                          | /h hinta +10%****<br>EVBox Everon- että                          |

Kaikki hinnat ovat ALV 0%, oikeudet muutoksiin pidätetään.

Kaiaki ninara ovar ALY O'va, oukeader muutoksiin piadartaan. Hinara ovar ohaasa marraksuvat 2022 lähinen \*\* Jaatususseman omistalijan omalla tiillila olevar lataususmet, jotka mahdollistavat latauksen omalle tiille liitetyissä lataususemissa \*\*\* J Vahtaehoisesti aakaksa voi perustaa tilini isse, perehdytysaineiston tuella \*\*\*\* J Suim, julkinen lataus, taloyhtiion aukkaiden lataus, ja työpaikkojen työmtekijöiden lataus silloin, kun laskutus on ulkoistettu EVBox Everonille. Provisio liisätöän latauslaitteen tiliomistajan määrittämän hinnan päälle. \*\*\*\* Kuuttaan omalle EVBox Everon tillie liitetty latausavain tai appi, joka mahdollistaa esim. julkisen latauksen taloyhtiössä ja työpaikal silloin, kun laskutus on ulkoistettu EVBox Everonille. en taloyhtiössä ja työpaikalla

#### Sopimus ja hinnoitteluehdot

Tilaus alkaa latausaseman käyttöönoton yhteydessä ohjelmistoalustassa, jos/kun asema rekisteröidään ja aktivoidaan Evbox

- Everon tilille. Tilaus uusiutuu automaattisesti EVBoxin tilausehtojen mukaisesti. Hinnat eivät sisällä arvonlisäveroa.

#### Yleiset ehdot

- EVBox latauksen hallintaohjelmiston ja tilauspalveluiden käytön ehdot löytyy seuraavista asiakirjoista: <u>Terms of Use</u>, <u>Subscription</u> <u>Terms</u>, <u>Privacy Policy</u> ja <u>Resposible Disclosure Policy</u>.
- Tekninen tuki
- Tekninen tuki Suomessa UTU Oy, <u>www.utugroup.com/fi</u>

11. "Yleiskatsaus" -välilehdellä hyväksy tilauksen ehdot ja valitse "Tee tilaus".

#### Asemasi on nyt aktivoitu!

|                                                                                                    | Sijainti                                                           | Laskutustiedot                                                                   | Laskutussuunnitelma                                               | Yleiskatsaus                                                                  |
|----------------------------------------------------------------------------------------------------|--------------------------------------------------------------------|----------------------------------------------------------------------------------|-------------------------------------------------------------------|-------------------------------------------------------------------------------|
| /leiskatsaus                                                                                                    |                                                                    |                                                                                  |                                                                   |                                                                               |
| larkista alla ole                                                                                                    | rvat tiedot                                                        |                                                                                  |                                                                   |                                                                               |
| Aseman tunnu:                                                                                                    | 5                                                                  |                                                                                  |                                                                   |                                                                               |
| /iite                                                                                                    |                                                                    |                                                                                  |                                                                   |                                                                               |
| Aseman sijaint                                                                                                    | í.                                                                 |                                                                                  |                                                                   |                                                                               |
| Laskutusosoite                                                                                                    |                                                                    |                                                                                  |                                                                   |                                                                               |
|                                                                                                    |                                                                    |                                                                                  |                                                                   |                                                                               |
| Tilauksesi                                                                                                    |                                                                    |                                                                                  |                                                                   |                                                                               |
| Tilauksesi<br>Tuote: BASE - p                                                                                                    | rivate charging v                                                  | with the basic set of free fr                                                    | eatures with an EVBox charge car                                  | d 0,00€                                                                       |
| Titauksesi<br>Tuote: BASE - p<br>✓ Ykuityinen I                                                                                            | rivate charging v                                                  | with the basic set of free fr                                                    | eatures with an EVBox charge car<br>Last                          | d <b>0,00 €</b><br>uturvěl 12 kuskavita                                       |
| Tilauksesi<br>Tuote: BASE - p<br>✓ Ykaityinen I<br>Tämä sopimus                                                                            | rivate charging v<br>ataus<br>alkaa tänään ja                      | with the basic set of free for uusiutuu automaattise                             | eatures with an EVBox charge car<br>Last<br>sti 1 Marraskuu 2023  | d 0,00 €<br>utuavië 12 isudevite                                              |
| Tilauksesi<br>Tuote: BASE - p<br>Visityinen I<br>Tämä sopimus<br>Välisumma                                                                 | rivate charging v<br>ataus<br>alkaa tänään ja                      | with the basic set of free fr                                                    | eatures with an EVBox charge car<br>Lea<br>sti 1 Marraskuu 2023   | d 0,00 €<br>naturviši 12 kuokavita<br>0,00 €                                  |
| Tilauksesi<br>Tuote: BASE - p<br>✓ Ykaityinen I<br>Tämä sopimus<br>Välisumma<br>ALV 25%                                                    | rrivate charging v<br>lataus<br>alkaa tänään ja                    | with the basic set of free fr                                                    | eatures with an EVBox charge car<br>Last<br>sti 1 Marraskuu 2023  | d 0,00 €<br>ntravië 12 kuoleutta<br>0,00 €<br>0,00 €                          |
| Tilauksesi<br>Tuote: BASE - p<br>✓ vkaityinen l<br>Tämä sopimus<br>Välisumma<br>ALV 25%<br>Yhteensä                                        | rivate charging v<br>istaut<br>alkaa tänään ja                     | with the basic set of free fo                                                    | estures with an EVBox charge car<br>tail<br>stil 1 Marraskou 2023 | d 0,00 €<br>otravěl 12 kulerta<br>0,00 €<br>0,00 €                            |
| Tilauksesi<br>Tuote: BASE - p<br>Ykaityinen L<br>Tämä sopimus<br>Välisumma<br>ALV 25%<br>Yhteensä<br>Yhteensä<br>Hyväksyn ti<br>painiketta | rivate charging v<br>ataus<br>alkaa tänään ja<br>alauksen ehdot ja | with the basic set of free fr<br>uusiutuu automaattise<br>ymmärrän sitoutuvani m | estures with an EVBox charge cas<br>Lea<br>sti 1 Marraskuu 2023   | d 0,00 €<br>untraviši 12 kunierutte<br>0,00 €<br>0,00 €<br>urtan Tee tilaus - |

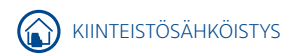

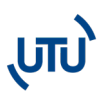

#### LATAUSKORTIN LISÄÄMINEN Β.

|                                            | EVBOX          |                                                                                 |                                                                        |                                                                                  | •                                     |
|--------------------------------------------|----------------|---------------------------------------------------------------------------------|------------------------------------------------------------------------|----------------------------------------------------------------------------------|---------------------------------------|
|                                            | E Koordinaytto |                                                                                 |                                                                        |                                                                                  |                                       |
|                                            | ES Kertit      |                                                                                 |                                                                        |                                                                                  |                                       |
|                                            | B Asemat ~     | • 7,71%                                                                         | $\frown$                                                               |                                                                                  | i i i i i i i i i i i i i i i i i i i |
|                                            | 2 Kaytaja      | ()<br>()<br>()<br>()<br>()<br>()<br>()<br>()<br>()<br>()<br>()<br>()<br>()<br>( | ( <u><u><u></u></u>) + 300%<br/>n</u>                                  | Linii kortti                                                                     |                                       |
|                                            | CE Karta       | Daktivitee                                                                      |                                                                        | Xistiverikorti tai kortit asemillari latausta ja<br>latausten seuraamista varten | тта                                   |
|                                            |                |                                                                                 |                                                                        | CALIFORNIA DAVIENT                                                               | B Sastavilla 00%                      |
|                                            |                |                                                                                 |                                                                        |                                                                                  | TT Lataamiren 2%                      |
|                                            |                |                                                                                 |                                                                        |                                                                                  | $\bigcirc$                            |
| 1 Paina albaalta oikealta sinistä +        |                |                                                                                 |                                                                        |                                                                                  |                                       |
| I. I allia alliaalta UKealta Sillista '    |                |                                                                                 |                                                                        |                                                                                  | •                                     |
| - merkkiä ja valitse <b>"Aktivoi kort-</b> |                |                                                                                 |                                                                        |                                                                                  |                                       |
|                                            |                |                                                                                 |                                                                        |                                                                                  |                                       |
| ti".                                       |                |                                                                                 |                                                                        |                                                                                  | Athenikorti 🖷                         |
|                                            |                |                                                                                 |                                                                        |                                                                                  | Aldvolasema (                         |
|                                            |                |                                                                                 |                                                                        |                                                                                  | 0                                     |
| 2 Anna kortissa olova sonimus              |                |                                                                                 |                                                                        |                                                                                  |                                       |
| z. Anna kurussa uleva supinius-            | Koontin Suits  |                                                                                 |                                                                        |                                                                                  |                                       |
| tunnus ja halutessasi kortille jo-         | Koonunayuu     |                                                                                 |                                                                        |                                                                                  |                                       |
|                                            |                |                                                                                 |                                                                        |                                                                                  |                                       |
| kin viite. Paina " <b>Seuraava</b> ".      |                |                                                                                 | Lisätiedot Laskutustiedot                                              | Laskutussuunnibelma                                                              | Yleiskatsaus                          |
|                                            |                |                                                                                 | Kortin tiedot                                                          |                                                                                  |                                       |
|                                            |                |                                                                                 | Anna uuden lääauskortin Dedot                                          |                                                                                  |                                       |
| Latauckorttici on nyt lisättyl             |                |                                                                                 | Sopimustumus<br>Dir latasələrtin septensələrinə visalərədir yöpunləllə |                                                                                  |                                       |
| Latauskorttisi on nyt lisatty:             |                |                                                                                 |                                                                        |                                                                                  |                                       |
|                                            |                |                                                                                 | Wite tolinsainer                                                       |                                                                                  |                                       |
|                                            |                |                                                                                 |                                                                        |                                                                                  |                                       |
|                                            |                |                                                                                 |                                                                        |                                                                                  |                                       |
|                                            |                |                                                                                 |                                                                        |                                                                                  | Seuraina                              |
|                                            |                |                                                                                 |                                                                        |                                                                                  |                                       |
|                                            |                |                                                                                 |                                                                        |                                                                                  |                                       |
|                                            |                |                                                                                 |                                                                        |                                                                                  |                                       |
|                                            |                |                                                                                 |                                                                        |                                                                                  |                                       |

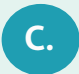

### KÄYTTÖÖNOTTO OFFLINE-TILA (ei suositeltava)

Kun laite on asennettu ja kaapelit kytketty, se pitää käyttöönottaa. Varmista ensin, että asennus ja kaapelointi on suoritettu ohjeiden mukaisesti.

Laitteen saa asetettua offline-tilaan vain matkapuhelimeen ladattavalla EVBox Connect -applikaatiolla. Huom! Jos laitetta käytetään offline-tilassa, siihen ei ole mahdollista saada etätukea ja päivityksiä.

1. Lataa puhelimesi sovelluskaupasta "EVBox Connect -applikaatio".

2. Käynnistä sovellus ja muodosta puhelimesta ja latausasemasta laitepari Bluetooth-yhteyden avulla valitsemalla "Lisää uusi laturi"

Valitse latausasemasi ja paina "Muodosta laitepari". Jos valitun aseman laitetunnus on oikea, valitse "Jatka".

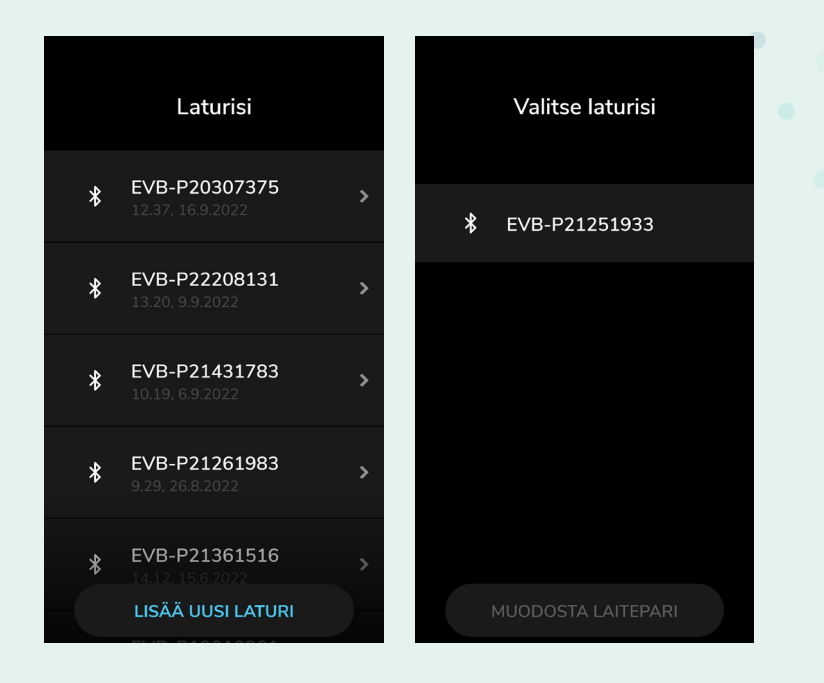

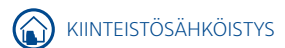

# ບບ)

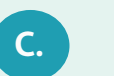

## KÄYTTÖÖNOTTO OFFLINE-TILA (ei suositeltava)

3. Valtuuttaaksesi aseman, syötä aseman mukana tullut turvakoodi ja paina **"Valtuuta"** (turvakoodi BusinessLine-aseman pakkauksessa manuaalin B-osan sivulle liimatussa tarrassa).

Jos turvakoodi on syötetty oikein, sovellus ilmoittaa **"Onnistui"**. Valitse sitten **"Jatka"**.

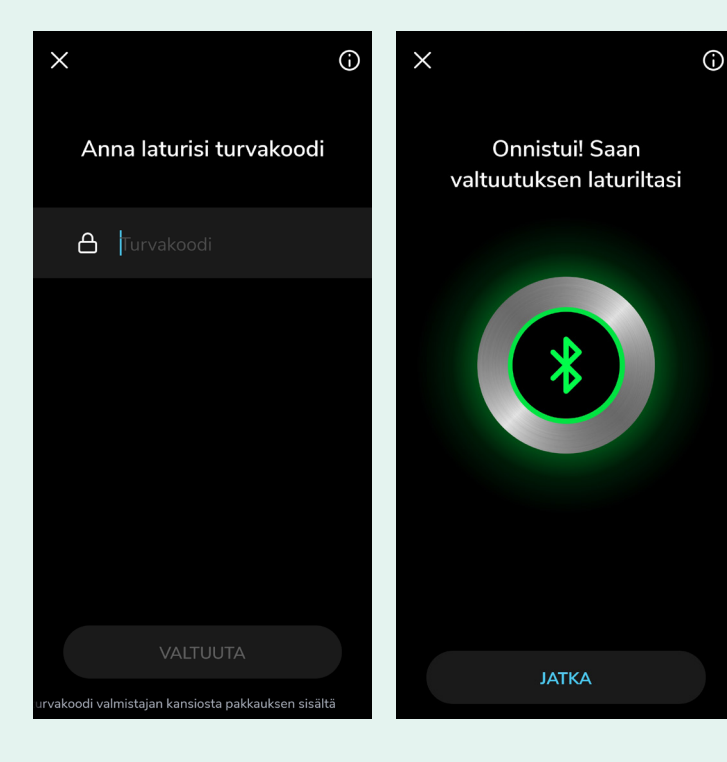

4. Seuraavaksi valitaan laturin käynnistystapa. Valitse **"Laturin käyttöoikeudet"**.

Valitse "Aktivoi kortilla/ kauko-ohjaimella" tai "Automaattikäynnistys" ja paina "Tallenna".

| 12.30 🕓 M 🖻                                  | € ▲ ▲  • * |
|----------------------------------------------|------------|
| EVB-P2030<br>Offline-til                     | 7375       |
| Laturin käyttöoikeud<br>Automaattikäynnistys | et >       |
| Kortit                                       | 1 >        |
| Latausaseman asetu                           | kset >     |
|                                              |            |
| Asennustil                                   | a          |
|                                              |            |

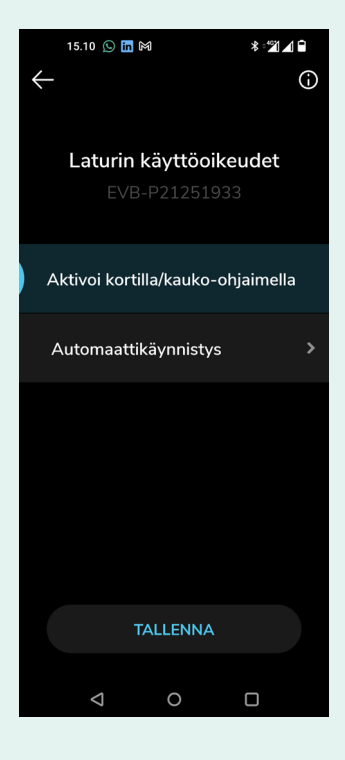

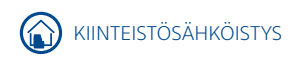

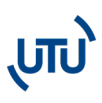

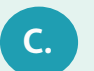

## KÄYTTÖÖNOTTO OFFLINE-TILA (ei suositeltava)

5. Valittuasi **"Aktivoi kortilla/kauko-ohjaimella"** saat lisättyä kortin painamalla **"Kortit"** ja **"Lisää uusi kortti"**. Näppäile paketissa tulleessa kortissa oleva RFID-koodi.

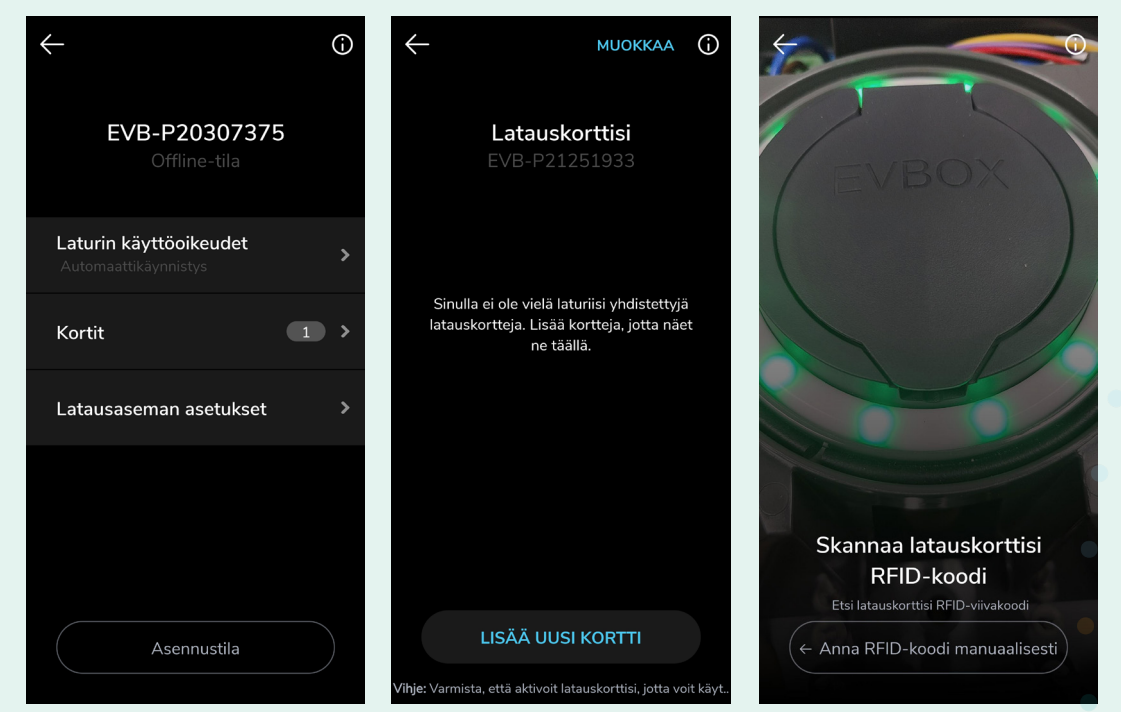

6. **"Automaattikäynnistys"** -valinnalla, lataus käynnistyy kytkemällä auto laturiin.

7. Seuraavaksi valitse "Asennustila". Syötä turvakoodi, hyväksy ehdot ja valitse "Jatka".

8. Tarkista, että **"Aseta laturi verkkotilaan"** on pois päältä. Ellei ole, niin ota pois päältä ja valitse **"Tallenna"**.

Laite on nyt asetettu offline-tilaan ja Bluetooth-yhteys voidaan katkaista.

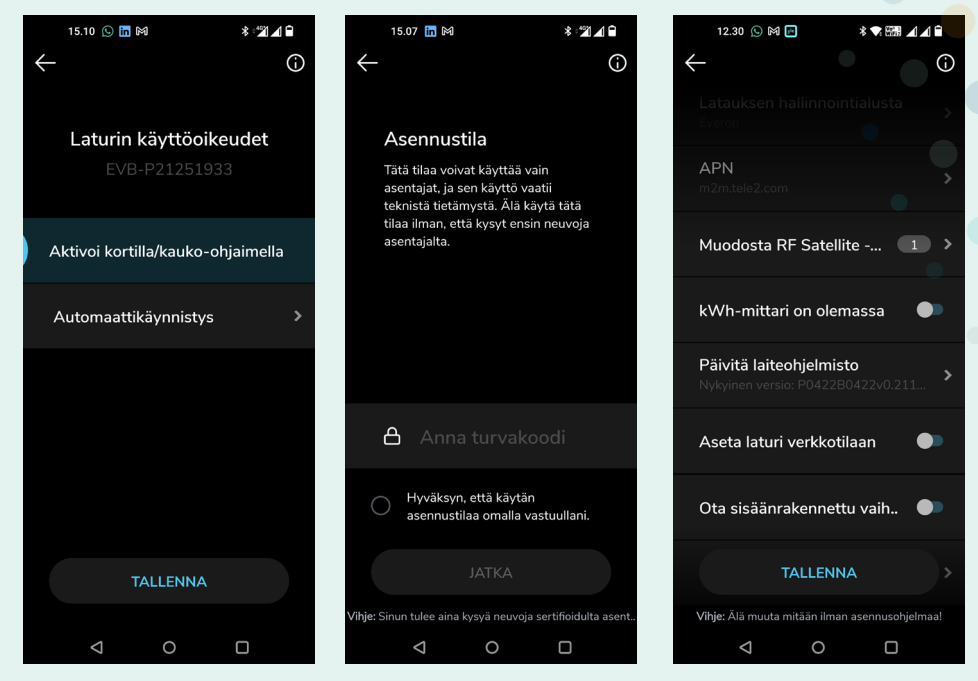

\* Lisäohjeita asetusten hallintaan löydät videomuodossa osoitteesta: www.youtube.com/watch?v=OfVZuyusWp8

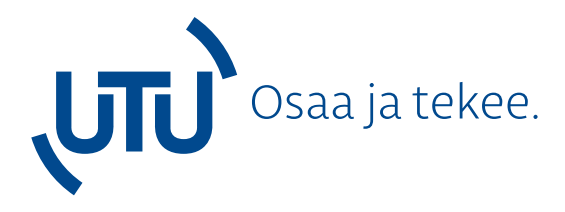

**UTU-konserni** tarjoaa asiakkailleen laadukkaat ja monipuoliset sähkö- ja automaatioalan tuotteet ja palvelut. Olemme sähköalan pohjoismainen toimija suomalaisella perheyhtiön sydämellä.

Haluamme ymmärtää asiakkaidemme tarpeet ja tehdä kaikkemme heidän toimintansa tukemiseen. Vaadimme itseltämme parasta suoritusta ja otamme asiakkaidemme vaikeimmatkin haasteet vastaan. UTUlta saat parhaimmat tuotteet ja ammattitaidon.

#### UTU #osaajatekee

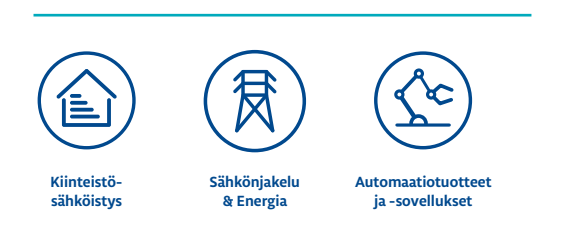

#### **Yhteystiedot:**

Miikka Lehtonen Tekninen spesialisti, sähköauton lataus +358 50 479 7720 ev-lataus@utu.eu **Jarkko Saarela** Tuotepäällikkö, sähköauton lataus +358 40 526 3238 jarkko.saarela@utu.eu

Ulvila • Ahjontie 1, PL 20 | 28401 Ulvila | Puh (02) 550 800 | utu@utu.eu Vantaa • Tammiston kauppatie 26 B, PL 252 | 01531 Vantaa | Puh (09) 274 64 11 | powel@utu.eu Tampere • Hermiankatu 8 | 33720 Tampere | Puh (09) 274 64 11 | powel@utu.eu